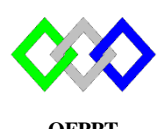

مكتَبَبُ التكويُن المهنئ وإنعَسَاش الشَبْغِ ل

Office de la Formation Professionnelle et de la Promotion du Travail

## TP 9 : Export / Import et Déplacement de la base ADDS

# I. Outil CSVDE

## 1. Exportation

1. Exporter tous les objets d'active directory dans le fichier data.csv, utiliser la commande :

Csvde –f Data.csv -f : Identifie le nom du fichier d'importation ou d'exportation

- 2. Afficher le contenu du fichier data.csv (utiliser get-content)
- 3. Exporter les objets de l'unité d'organisation TRI dans le fichier TRI.csv, utiliser la commande :

CSVDE -d "ou = TRI, dc = ntic, dc = ma" -f TRI.csv

4. Afficher le contenu du fichier TRI.csv

### 2. Importation

1. Créer le fichier suivant avec l'extension « .csv »

dn,ObjectClass,SamAccountName

"cn=user1,ou=tri,dc=ntic,dc=ma",user,user1

"cn=user2,ou=tri,dc=ntic,dc=ma",user,user2

2. Importer le fichier en utilisant la commande

 $\label{eq:csvde} Csvde \ -i \ -f \ <\!nom \ du \ fichier.csv\!>$ 

-i : spécifie le mode d'importation. Si le mode d'importation n'est pas spécifié, le mode par défaut est le mode d'exportation.

- 3. Vérifier l'ajout des utilisateurs
- 4. Créer le fichier suivant avec l'extension « .csv »

Name,GivenName,Surname,SamAccountName,UserPrincipalName,Path Ilham ZITI,Ilham,ZITI,iziti,iziti@gmail.com, "ou=tri,dc=ntic,dc=ma" MohamedALAOUI,Mohamed,ALAOUI,aalaoui,malaoui@ntic.ma, "ou=tri,dc=ntic,dc=ma" KhadijaTahiri,Khadija,TAHIRI,ktahiri,ktahiri@ntic.ma, "ou=tri,dc=ntic,dc=ma"

5. Puis importer le fichier

**Import-Csv** c:\data\new-users.csv | New-ADUser -AccountPassword (Read-Host - AsSecureString "merci de saisir votre mot de passe") -PassThru |Enable-ADAccount

6. Vérifier l'ajout des utilisateurs

### II. Outil LDIFDE

1. Exportation

1. Exporter tous les utilisateurs du domaine dans un fichier nommé ExData.ldf

| ldifde – | f <b>Ex</b> | Data.ldf |
|----------|-------------|----------|
|----------|-------------|----------|

- 2. Afficher le contenu du fichier EXdata.ldf
- 3. Exporter les objets de l'unité d'organisation TRI dans le fichier TRI.ldf, utiliser la commande :

ldifde -m -d "ou=TRI,dc=ntic,dc=ma" -f TRI.ldf

-m : Omet les attributs qui ne peuvent pas être écrits.

-l : permet de définir la liste des attributs à renvoyer dans les résultats d'une requête d'exportation

-r : Crée un filtre de recherche LDAP pour l'exportation des données

| ldifde                                | -f         | exportOu.ldf            | -s nomserveur -d       | "dc=ofppt,dc=ma" | -r |
|---------------------------------------|------------|-------------------------|------------------------|------------------|----|
| "(objectCategory=organizationalUnit)" |            |                         | -l "cn,objectclass,ou" |                  |    |
| A Affic                               | har la con | tanu du fichiar TRI ldf |                        |                  |    |

4. Afficher le contenu du fichier TRI.ldf

#### 2. Importation

1. Créer le fichier suivant avec l'extension « .ldf »

| dn: CN=user4,OU=tri,DC=ntic,DC=ma |
|-----------------------------------|
| changetype: add                   |
| objectClass: top                  |
| objectClass: person               |
| objectClass: organizationalPerson |
| objectClass: user                 |
| cn: user4                         |
| SamAccountName: user4             |
| UserPrincipalName:user4@ntic.ma   |
|                                   |
| dn: CN=user5,OU=tri,DC=ntic,DC=ma |
| changetype: add                   |
| objectClass: top                  |
| objectClass: person               |
| objectClass: organizationalPerson |
| objectClass: user                 |
| cn: user5                         |
| SamAccountName: user5             |
| UserPrincipalName:user5@ntic.ma   |

2. Puis importer le fichier

#### ldifde -i -k -f fichier.ldf

3. Vérifier l'ajout des deux utilisateurs

### III. <u>Script shell</u>

1. Créer un fichier nommé users-db.csv qui contient les informations suivantes :

firstname;lastname;ou Ilham;ZITI;"OU=tri,DC=ntic,DC=local" Amina;Serraj;"OU=tri,DC=ntic,DC=local" Mohamed;Kissi;"OU=tri,DC=ntic,DC=local"

2. Créer un fichier nommé add-user.ps1 qui contient les informations suivantes :

# Importation des utilisateurs depuis le fichier CSV spécifié
\$users = import-csv -path "C:\Users\Administrateur\Desktop\users-db.csv" -delimiter ";"
# Création de l'utilisateur
foreach(\$user in \$users)
{
 \$pass= "Pa\$\$w0rd"
 \$nom= \$user.firstname
 \$prenom= \$user.lastname
 \$ou= \$user.ou

 #Ajout des données dans la base Active Directory
 New-ADuser -name \$nom -givenname \$prenom -Path \$ou
}

3. Exécuter le script à l'aide de la commande suivante:

### >.\ add-user.ps1

NB : Nous pouvons utiliser Windows Power Shell ISE pour exécuter le script

4. Vérifier la création des utilisateurs

## IV. <u>Déplacer la base ADDS</u>

- 1. Arrêter le service ADDS
- 2. Déplacer la base de données de l'annuaire dans c:\NewTDS

NTDSUtil Activate instance NTDS Files Move db to NouveauChemin

- 3. Déplacer les journaux de la base dans c:\NewTDS Move logs to Nouveau Chemin
- 4. Vérifier l'intégrité de la base de données, utiliser les commandes checksum et integrity